# Experiment No: 8

Date: .....

# **STATIC ROUTING**

# AIM:

To configure Static Routing on Routers.

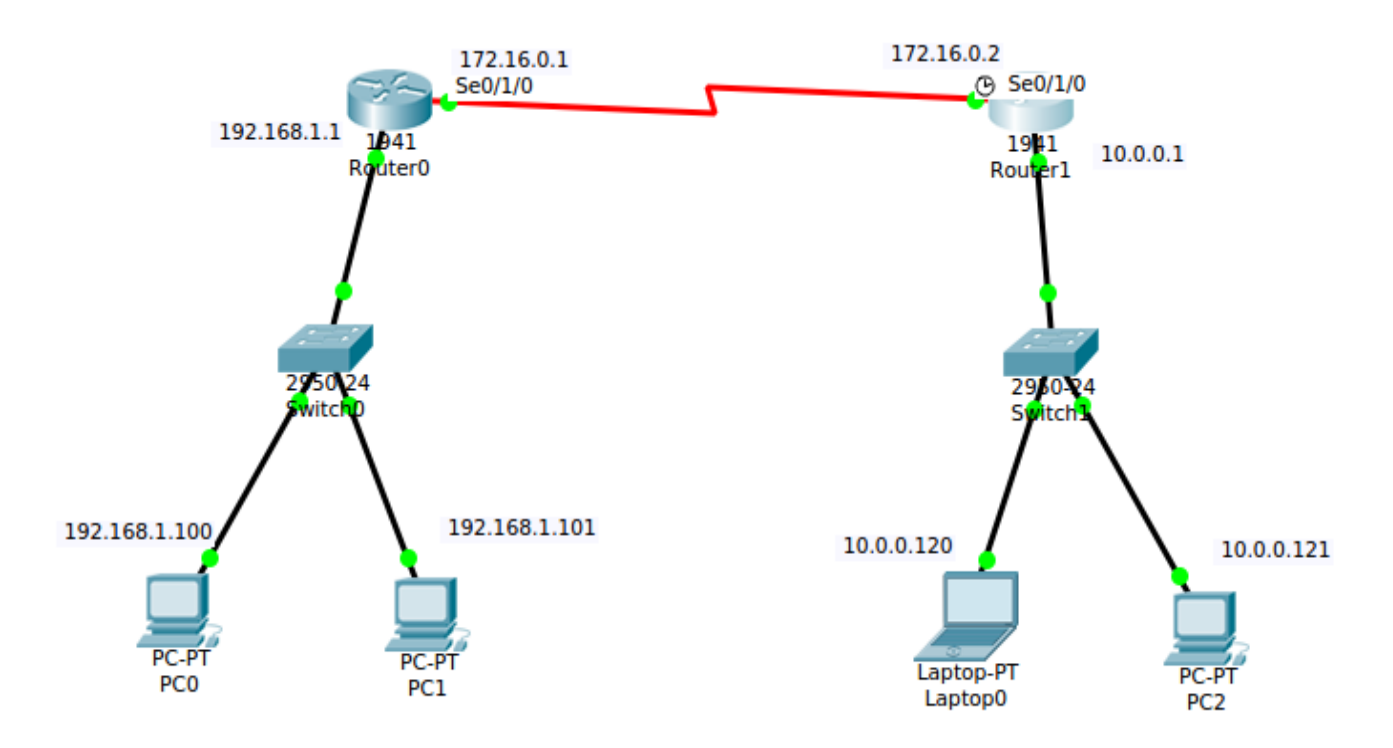

# **Procedure**

- In Packet tracer Software, create two working LANs, each with one switch and two systems.
- Connect them using two routers through a serial (WAN) interface.
- Set a static routing table and test the connection using the ping utility.

# DTE and DCE (data terminal equipment and data communications equipment)

Devices that communicate over a serial interface are divided into two classes: DTE and DCE. The most important difference between these types of devices is that the DCE device supplies the clock signal that paces the communications on the bus. So, to enable a serial link the clock rate in the DCE is to be set (say, 64000). Similarly the bandwidth in the DTE is to be set to a compatible value (say, 64). To check whether a router acts as a DCE or DTE, go to Privilege mode and type the command 'show controllers serial 0/1/0'. To set the clock rate or bandwidth, go to interface configuration mode for the serial port and type the command 'clock rate 64000' or 'bandwidth 64' respectively.

# **Router Command Line Interface**

## <u>Router0</u>

Router>enable Router#configure terminal Enter configuration commands, one per line. End with CNTL/Z. Router(config) #hostname Router0 Router0(config)# Router0(config) #interface GigabitEthernet0/0 Router0(config-if) #ip address 192.168.1.1 255.255.255.0 Router0(config-if) #no shutdown Router0(config-if)#exit Router0(config)#interface Serial0/1/0 Router0(config-if) #ip address 172.16.0.1 255.255.0.0 Router0(config-if) #no shutdown Router0(config-if)#exit Router0 (config) #exit Router0# %SYS-5-CONFIG I: Configured from console by console

#### Router0#show ip interface brief

Interface IP-Address OK? MethodStatus Protocol GigabitEthernet0/0 192.168.1.1 YES manual up up unassigned YES unset administratively down GigabitEthernet0/1 down Serial0/1/0 172.16.0.1 YES manual down down Serial0/1/1 YES unset administratively down unassigned down unassigned YES unset administratively down Vlan1 down Router0#

### Router1

Router>enable Router#configure terminal Enter configuration commands, one per line. End with CNTL/Z. Router(config) #hostname Router1 Router1(config) # Router1(config) #interface GigabitEthernet0/0 Router1(config-if) #ip address 10.0.0.1 255.0.0.0 Router1(config-if) #no shutdown Router1(config-if) #exit Router1(config-if) #exit Router1(config) #interface Serial0/1/0 Router1(config-if) #ip address 172.16.0.2 255.255.0.0

```
Router1(config-if) #no shutdown
Router1(config-if) #exit
Router1 (config) #exit
Router1#
Router1#show ip interface brief
Interface
                  IP-Address
                               OK?
                                      MethodStatus
                                                            Protocol
GigabitEthernet0/0 10.0.0.1
                               YES
                                      manual
                                                 up
                                                                       up
GigabitEthernet0/1 unassigned
                               YES
                                      unset
                                                 administratively down
                                                                       down
Serial0/1/0
                  172.16.0.2
                               YES
                                      manual
                                                 up
                                                                       up
                  unassigned
Serial0/1/1
                                                 administratively down
                               YES unset
                                                                       down
Vlan1
                  unassigned
                                                administratively down
                               YES
                                      unset
                                                                       down
Router1#
```

### To create static routing table in Router0:

```
Router0#config t
Enter configuration commands, one per line. End with CNTL/Z.
Router0(config) #ip route 10.0.0.0 255.0.0.0 172.16.0.2
Router0(config) #exit
Router0#
Router0#show ip route
Codes: L - local, C - connected, S - static,...
Gateway of last resort is not set
     10.0.0/8 [1/0] via 172.16.0.2
S
     172.16.0.0/16 is variably subnetted, 2 subnets, 2 masks
С
     172.16.0.0/16 is directly connected, Serial0/1/0
     172.16.0.1/32 is directly connected, Serial0/1/0
Τ.
     192.168.1.0/24 is variably subnetted, 2 subnets, 2 masks
С
     192.168.1.0/24 is directly connected, GigabitEthernet0/0
     192.168.1.1/32 is directly connected, GigabitEthernet0/0
L
Router0#
```

### To create static routing table in Router1:

```
Routerl>en
Routerl#conf t
Enter configuration commands, one per line. End with CNTL/Z.
Routerl(config)#ip route 192.168.1.0 255.255.255.0 172.16.0.1
Routerl(config)#exit
Routerl#
Routerl#
Routerl#show ip route
Codes: L - local, C - connected, S - static, ...
```

#### Gateway of last resort is not set

|          | 10.0.0.0/8 is variably subnetted, 2 subnets, 2 masks    |
|----------|---------------------------------------------------------|
| С        | 10.0.0/8 is directly connected, GigabitEthernet0/0      |
| L        | 10.0.0.1/32 is directly connected, GigabitEthernet0/0   |
|          | 172.16.0.0/16 is variably subnetted, 2 subnets, 2 masks |
| С        | 172.16.0.0/16 is directly connected, Serial0/1/0        |
| L        | 172.16.0.2/32 is directly connected, Serial0/1/0        |
| S        | 192.168.1.0/24 [1/0] via 172.16.0.1                     |
| Router1# |                                                         |

### To set the bandwidth for a DTE interface (say, Serial0/1/0 in Router0):

```
Router0(config)#interface Serial0/1/0
Router0(config-if)#bandwidth 64
```

### To set the clock rate for a DCE interface (say, Serial0/1/0 in Router1):

```
Router1(config)#interface serial 0/1/0
Router1(config-if)#clock rate 64000
```

# To store the running configuration for Router0 (and Router1):

Router0#copy running-config startup-config Destination filename [startup-config]? Building configuration... [OK] Router0#

### **Testing The Connection**

### **Command Prompt of PC0**

```
Ping statistics for 10.0.0.121:
Packets: Sent = 4, Received = 4, Lost = 0 (0% loss),
Approximate round trip times in milliseconds:
Minimum = 1ms, Maximum = 21ms, Average = 6ms
PC>tracert 10.0.0.121
Tracing route to 10.0.0.121 over a maximum of 30 hops:
1 0 ms 0 ms 1 ms 192.168.1.1
2 0 ms 1 ms 1 ms 172.16.0.2
3 0 ms 1 ms 0 ms 10.0.0.121
Trace complete.
```

# RESULT:

Configured static routing in the given network and tested successfully.